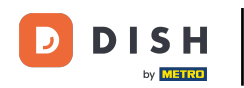

Bem-vindo ao painel do DISH Reservation . Neste tutorial, mostramos como gerenciar suas reservas.

| <b>DISH</b> RESERVATION   |                                          |                               |                           |                                | <b>*</b> • | Test Bist | ro Trainin     | ig 🖸   🤅      |            |        |
|---------------------------|------------------------------------------|-------------------------------|---------------------------|--------------------------------|------------|-----------|----------------|---------------|------------|--------|
| Reservations              | Have a walk-in custome reservation book! | r? Received a reservation re  | quest over phone / email? | ' Don't forget to add it to yo | our        | WALK-IN   |                | DD RESERVAT   |            |        |
| 🎮 Table plan              |                                          |                               |                           |                                |            |           |                | _             |            |        |
| 🍴 Menu                    | <                                        |                               | Wed, 27 Sep -             | Wed, 27 Sep                    |            |           |                |               |            |        |
| 🐣 Guests                  | There is <b>1</b> active limit co        | onfigured for the selected ti | me period                 |                                |            |           |                | Show n        | nore 🗸     |        |
| 🙂 Feedback                |                                          |                               |                           |                                |            |           |                |               |            |        |
| 🗠 Reports                 |                                          |                               | Upcoming                  | ⊖ Cancelled                    |            | 0 🔄       | <b>&amp;</b> 0 | <b>円</b> 0/49 |            |        |
| 🔹 Settings 👻              |                                          |                               |                           |                                |            |           |                |               |            |        |
|                           |                                          |                               | No reserva                | ations available               |            |           |                |               |            |        |
| Too many quests in house? | Print                                    |                               |                           |                                |            |           |                |               | 6          |        |
| Pause online reservations | Designed by Hospitality Digital G        | mbH. All rights reserved.     |                           |                                | FAQ   Terr | ms of use | Imprint        | Data privacy  | Privacy Se | ttings |

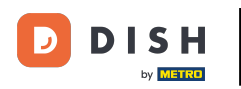

# • Quando o menu Reservas é selecionado, você vê uma visão geral das suas reservas.

| DISH RESERVATION                                       |                                                                                                    | <b>*</b> • | Test Bi      | stro Trainir   | ng 🕤          | <u> </u>   |         |
|--------------------------------------------------------|----------------------------------------------------------------------------------------------------|------------|--------------|----------------|---------------|------------|---------|
| Reservations                                           | Have a walk-in customer? Received a reservation request over phone / email? Don't forget to add it to you reservation book! | ır         | WALK-I       |                | DD RESERVA    |            |         |
| 🛏 Table plan                                           |                                                                                                    |            |              |                |               |            |         |
| 🎢 Menu                                                 | Wed, 27 Sep - Wed, 27 Sep                                                                                                   |            |              |                |               |            |         |
| 🛎 Guests                                               | There is <b>1</b> active limit configured for the selected time period                                                      |            |              |                | Show          | more 🗸     |         |
| Feedback                                               |                                                                                                    |            |              |                |               |            |         |
| 🗠 Reports                                              | ○ All ○ Completed                                                                                                    |            | 0 🔄          | <b>&amp;</b> 0 | <b>円</b> 0/49 |            |         |
| 🔹 Settings 👻                                           |                                                                                                    |            |              |                |               |            |         |
|                                                        | No reservations available                                                                                                   |            |              |                |               |            |         |
|                                                        | Print                                                                                                    |            |              |                |               | 6          | 2       |
| Too many guests in house?<br>Pause online reservations | Designed by Hospitality Digital GmbH. All rights reserved.                                                                  | FAQ        | Terms of use | Imprint        | Data privacy  | Privacy Se | ettings |

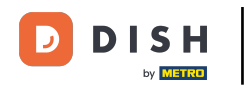

#### Para adicionar uma reserva manualmente, clique em ADICIONAR RESERVA.

| DISH RESERVATION          |                                               |                            |                          |                               | <b>*</b> • | Test Bistro    | Training 🕤              | <u> </u>         |        |
|---------------------------|-----------------------------------------------|----------------------------|--------------------------|-------------------------------|------------|----------------|-------------------------|------------------|--------|
| Reservations              | Have a walk-in customer?<br>reservation book! | Received a reservation req | uest over phone / email? | Don't forget to add it to you | ur         | WALK-IN        | ADD RESE                | RVATION          |        |
| 🛏 Table plan              |                                               |                            | Wed 27 Sen -             | Wed 27 Sep                    |            |                |                         |                  |        |
| 🎢 Menu                    |                                               |                            | Wed, 27 Sep -            | wed, 27 Sep                   |            |                |                         |                  |        |
| 🛎 Guests                  | There is <b>1</b> active limit conf           | gured for the selected tim | e period                 |                               |            |                | Sł                      | iow more 🗸       |        |
| Feedback                  |                                               |                            |                          |                               |            |                |                         |                  |        |
| 🗠 Reports                 |                                               |                            | Upcoming                 | ⊖ Cancelled                   |            |                | <b>\$</b> 0 <b>=</b> 0/ | 49               |        |
| 🌣 Settings 👻              |                                               |                            |                          |                               |            |                |                         |                  |        |
|                           |                                               |                            | No reserva               | tions available               |            |                |                         |                  |        |
| Too many guests in house? | Print                                         |                            |                          |                               |            |                |                         | 6                |        |
|                           | Designed by Hospitality Digital Gmb           | H. All rights reserved.    |                          |                               | FAQ   Terr | ns of use   Im | print   Data priv       | acy   Privacy Se | ttings |

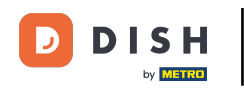

## Uma nova janela será aberta onde você poderá inserir as informações essenciais da reserva.

| <b>DISH</b> RESERVATION                                |                      |                                               |                  | 🌲 🔹 Test Bistro Training 🕤 🛛 🏄 💆 🚱                         |
|--------------------------------------------------------|----------------------|-----------------------------------------------|------------------|------------------------------------------------------------|
| Reservations                                           | Have a walk-in custo | omer? Received a reservation request over pho | ne / email? Don' | on't forget to add it to your reservation book!<br>Back    |
| 🎮 Table plan                                           | Reservation in       | formation                                     |                  | Guest information                                          |
| 🍴 Menu                                                 | '#' Guests *         |                                               |                  | Last name                                                  |
| 🐣 Guests                                               | Date *               | Wed, 27/09/2023                               |                  | First name                                                 |
| 🕲 Feedback                                             | Time *               | Select guest number to see time               | •                | Phone                                                      |
| 🗠 Reports                                              | Duration             | Please select capacity and time first         | •                | Email                                                      |
| 🗢 Settings 👻                                           | Table(s)             | Please select time slot first                 | -                | Reservation notes                                          |
| ${\cal O}$ Integrations                                | Source               | Please select                                 | •                | Internal note. Will be shown for this reservation only.    |
|                                                        | Occasion             | Please select                                 | -                | e.g. window seat, occasion                                 |
|                                                        |                      |                                               | _                |                                                            |
|                                                        |                      |                                               |                  | Internal guest information                                 |
|                                                        |                      |                                               |                  | Note will be shown on all reservations made by this guest. |
|                                                        |                      |                                               |                  | e.g. 10% discount, VIP                                     |
| Too many guests in house?<br>Pause online reservations |                      |                                               |                  |                                                            |
|                                                        |                      |                                               |                  | Allorator                                                  |

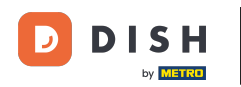

# Em seguida, preencha as informações do hóspede. Nota: Nome ou sobrenome, um dos dois é obrigatório.

| <b>DISH</b> RESERVATION                                |                       |                                             |                    | 🌲 Test Bistro Training 🕤 🛛 🎽 🗭                             |
|--------------------------------------------------------|-----------------------|---------------------------------------------|--------------------|------------------------------------------------------------|
| Reservations                                           | Have a walk-in custor | ner? Received a reservation request over ph | one / email? Don't | 't forget to add it to your reservation book!<br>Back      |
| 🛏 Table plan                                           | Reservation info      | ormation                                    |                    | Guest information                                          |
| 🎢 Menu                                                 | '#' Guests *          | 2                                           |                    | Last name                                                  |
| 🐣 Guests                                               | Date *                | Wed, 27/09/2023                             |                    | First name                                                 |
| Seedback                                               | Time *                | 05:45 pm (204 seats)                        | •                  | Phone                                                      |
| 🗠 Reports                                              | Duration              | 2.5 hours                                   | •                  | Email                                                      |
| 🌣 Settings 👻                                           | Table(s)              | 1                                           | • L                | Reservation notes                                          |
| ${\cal S}$ Integrations                                | Source                | Phone                                       | •                  | Internal note. Will be shown for this reservation only.    |
|                                                        | Occasion              | Casual dining                               | •                  | e.g. window seat, occasion                                 |
|                                                        |                       |                                             |                    |                                                            |
|                                                        |                       |                                             |                    | Internal guest information                                 |
|                                                        |                       |                                             |                    | Note will be shown on all reservations made by this guest. |
|                                                        |                       |                                             |                    | e.g. tow discount, VIP                                     |
| Too many guests in house?<br>Pause online reservations |                       |                                             |                    |                                                            |
|                                                        |                       |                                             |                    | Allergies                                                  |

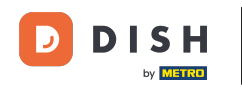

Se houver notas para a reserva, você pode deixá-las em Reservation notes. Use o campo de texto correspondente para inserir as informações.

| <b>DISH</b> RESERVATION                                |                      |                                     |                           |                          | <b>*</b> •      | Test Bistro Training       | )│ ╬ ∽ |  |
|--------------------------------------------------------|----------------------|-------------------------------------|---------------------------|--------------------------|-----------------|----------------------------|--------|--|
| Reservations                                           | Have a walk-in custo | mer? Received a reservation request | over phone / email? Don't | t forget to add it to yo | our reservatior | book!                      | Back   |  |
| 🛏 Table plan                                           | Reservation inf      | ormation                            |                           | Guest informat           | ion             |                            |        |  |
| 🎢 Menu                                                 | '#' Guests *         | 2                                   |                           | Last name                | Doe             |                            |        |  |
| 🚢 Guests                                               | Date *               | Wed, 27/09/2023                     |                           | First name               | John            |                            |        |  |
| Seedback                                               | Time *               | 05:45 pm (204 seats)                | •                         | Phone                    |                 |                            |        |  |
| 🗠 Reports                                              | Duration             | 2.5 hours                           | •                         | Email                    |                 |                            |        |  |
| 🌣 Settings 👻                                           | Table(s)             | 1                                   | •                         | Reservation no           | otes            |                            |        |  |
| ${\cal S}$ Integrations                                | Source               | Phone                               | •                         | Internal note. W         | ill be shown i  | for this reservation only. |        |  |
|                                                        | Occasion             | Casual dining                       | •                         | e.g. window seat         | t, occasion     |                            | 6      |  |
|                                                        |                      |                                     |                           | Internal guest           | information     |                            |        |  |
|                                                        |                      |                                     |                           | Note will be show        | wn on all rese  | ervations made by this gu  | Jest.  |  |
|                                                        |                      |                                     |                           | e.g. 10% discoun         | u, v (P*        |                            |        |  |
| Too many guests in house?<br>Pause online reservations |                      |                                     |                           | Allergies                |                 |                            | ĥ      |  |

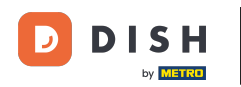

Há informações adicionais sobre o hóspede? Deixe-as em Internal guest information nos campos correspondentes.

| <b>DISH</b> RESERVATION                                |                             |                                | <b>*</b> °                    | Test Bistro Training 🕤   회실                 | •            |
|--------------------------------------------------------|-----------------------------|--------------------------------|-------------------------------|---------------------------------------------|--------------|
|                                                        | Table(s)                    | 1 •                            | Reservation notes             |                                             |              |
| Reservations                                           | Source                      | Phone •                        | Internal note. Will be shown  | for this reservation only.                  |              |
| 🛏 Table plan                                           |                             |                                | e.g. window seat, occasion    |                                             |              |
| ₩1 Menu                                                | Occasion                    | Casual dining •                |                               |                                             |              |
| 🛎 Guests                                               |                             |                                |                               |                                             | 0            |
| 🕲 Feedback                                             |                             |                                | Internal guest information    | 1                                           |              |
|                                                        |                             |                                | Note will be shown on all res | ervations made by this guest.               |              |
| 🗠 Reports                                              |                             |                                | e.g. 10% discount, VIP        |                                             |              |
| 🌣 Settings 👻                                           |                             |                                |                               |                                             |              |
| ${\cal O}$ Integrations                                |                             |                                |                               |                                             | _10          |
| -                                                      |                             |                                | Allergies                     | 🗆 Crustacean 🗆 Eggs 🗆 Eish                  |              |
|                                                        |                             |                                | Mustard Lactose Celer         | ry 🗌 Peanuts 🗌 Shellfish 🗌 Soy              |              |
|                                                        |                             |                                | 🗌 Lupins 🗌 Sulphite           |                                             |              |
|                                                        |                             |                                | Diet                          |                                             |              |
|                                                        |                             |                                | 🗌 Gluten-free 🗌 Halal 🗌 Kosł  | ner 🗌 Lactose-free 🗌 Vegan                  |              |
|                                                        |                             |                                | 🗌 Vegetarian                  |                                             |              |
|                                                        |                             |                                |                               | SAVE                                        |              |
|                                                        |                             |                                |                               | SAVE                                        |              |
| Too many guests in house?<br>Pause online reservations | Designed by Hospitality Dig | tal GmbH. All rights reserved. | FAQ   Ter                     | rms of use   Imprint   Data privacy   Prive | icy Settings |

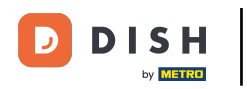

## Depois de inserir todas as informações, clique em SALVAR para adicionar a reserva.

| <b>DISH</b> RESERVATION                                |                             |                                 |   | 🌲 Test Bistro Training 🕤 🛛 🏄 🗸 🚱                                                                                                    | ) |
|--------------------------------------------------------|-----------------------------|---------------------------------|---|----------------------------------------------------------------------------------------------------|---|
| Reservations                                           | Table(s)<br>Source          | 1  Phone                        |   | Reservation notes                                                                                                    |   |
| ㅋ Table plan                                           | Occasion                    | Casual dining 🗸                 |   | e.g. window seat, occasion                                                                                                    |   |
| ୩ Menu<br>忠 Guests                                     |                             |                                 |   | ti di                                                                                                    |   |
| eedback                                                |                             |                                 | l | Internal guest information<br>Note will be shown on all reservations made by this guest.                                                   |   |
| l≌ Reports<br>✿ Settings ◄                             |                             |                                 |   | e.g. 10% discount, VIP                                                                                                    |   |
| ${\cal O}$ Integrations                                |                             |                                 |   | Allergies                                                                                                    |   |
|                                                        |                             |                                 | 0 | Gluten      Sesame      Nuts      Crustacean      Eggs      Fish     Mustard      Lactose      Celery      Peanuts      Shellfish      Soy |   |
|                                                        |                             |                                 | C | Lupins Sulphite Diet                                                                                                    |   |
|                                                        |                             |                                 | 0 | □ Gluten-free □ Halal □ Kosher □ Lactose-free □ Vegan<br>□ Vegetarian                                                                      |   |
|                                                        |                             |                                 |   | SAVE                                                                                                    |   |
| Too many guests in house?<br>Pause online reservations | Designed by Hospitality Dig | ital GmbH. All rights reserved. |   | FAQ   Terms of use   Imprint   Data privacy   Privacy Setting:                                                                             | 5 |

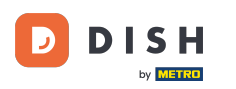

Você será então levado de volta à visão geral, onde poderá ver sua reserva adicionada.

| <b>DISH</b> RESERVATION                                |                                                                                                    | 🌲 Test Bistro Training 🕤   최본 🗸 🕞                             |
|--------------------------------------------------------|----------------------------------------------------------------------------------------------------|---------------------------------------------------------------|
| Reservations                                           | Have a walk-in customer? Received a reservation request over phone / email? Don't forget to add it to your reservation book! | WALK-IN © Reservation has been * created.                     |
| 🛏 Table plan                                           |                                                                                                    |                                                               |
| 🎢 Menu                                                 | Wed, 27 Sep - Wed, 27 Sep                                                                                                    |                                                               |
| 📇 Guests                                               | There is <b>1</b> active limit configured for the selected time period                                                       | Show more 🗸                                                   |
| Seedback                                               |                                                                                                    |                                                               |
| 🗠 Reports                                              | ○ All ○ Completed                                                                                                    | 💆 1 📽 2 🥅 1/49                                                |
| 🏟 Settings 👻                                           | Wed 27/09/2023                                                                                                    |                                                               |
| ${\cal S}$ Integrations                                | 05:45 PM Doe, John 2 guest(s) 1 (BAR)                                                                                        | Confirmed 🗸                                                   |
|                                                        |                                                                                                    |                                                               |
|                                                        | Print                                                                                                    |                                                               |
|                                                        |                                                                                                    |                                                               |
|                                                        |                                                                                                    |                                                               |
|                                                        |                                                                                                    |                                                               |
|                                                        |                                                                                                    |                                                               |
| Too many guests in house?<br>Pause online reservations | Designed by Hospitality Digital GmbH. All rights reserved.                                                                   | AQ   Terms of use   Imprint   Data privacy   Privacy Settings |

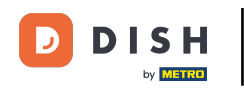

### Usando o menu suspenso, você pode cancelar uma reserva ou marcá-la como chegada.

| <b>DISH</b> RESERVATION                                |                                                                                                    | 🌲 Test Bistro Training 🕤   🏄 🗸 🕞                              |
|--------------------------------------------------------|----------------------------------------------------------------------------------------------------|---------------------------------------------------------------|
| Reservations                                           | Have a walk-in customer? Received a reservation request over phone / email? Don't forget to add it to your reservation book! | WALK-IN ADD RESERVATION                                       |
| 🎮 Table plan<br>🍴 Menu                                 | Wed, 27 Sep - Wed, 27 Sep                                                                                                    |                                                               |
| 🐣 Guests                                               | There is <b>1</b> active limit configured for the selected time period                                                       | Show more 🗸                                                   |
| Feedback                                               |                                                                                                    |                                                               |
| 🗠 Reports                                              |                                                                                                    | ☑ I 🖀 2 🥅 I/49                                                |
| 💠 Settings 👻                                           | Wed, 27/09/2023                                                                                                    |                                                               |
| ${                                    $                | 05:45 PM Doe, John 2 guest(s) 1 (BAR)                                                                                        | Confirmed  Cancel reservation Arrived                         |
|                                                        | Print                                                                                                    |                                                               |
|                                                        |                                                                                                    |                                                               |
| -                                                      |                                                                                                    | 2                                                             |
| Too many guests in house?<br>Pause online reservations | Designed by Hospitality Digital GmbH. All rights reserved.                                                                   | AQ   Terms of use   Imprint   Data privacy   Privacy Settings |

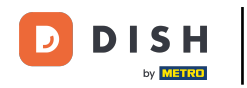

### Para adicionar um cliente sem hora marcada, clique em <u>SEM HOSPEDAGEM</u>.

| <b>DISH</b> RESERVATION                                |                                                                                                    | ় ● Test Bistro Training 🕤   📲 প 🕞                           |
|--------------------------------------------------------|----------------------------------------------------------------------------------------------------|--------------------------------------------------------------|
| Reservations                                           | Have a walk-in customer? Received a reservation request over phone / email? Don't forget to add it to your reservation book! | WALK-IN ADD RESERVATION                                      |
| 🎮 Table plan<br>🎢 Menu                                 | Wed, 27 Sep - Wed, 27 Sep                                                                                                    |                                                              |
| 🐣 Guests                                               | There is 1 active limit configured for the selected time period                                                              | Show more 🗸                                                  |
| Feedback                                               |                                                                                                    | <b>#</b>                                                     |
| 🗠 Reports                                              | ○ All ○ Completed                                                                                                    | ☑ 1 📽 2 🎞 1/49                                               |
| 🌣 Settings 👻                                           | Wed, 27/09/2023                                                                                                    |                                                              |
| ${\cal O}$ Integrations                                | 05:45 PM Doe, John 2 guest(s) 1 (BAR)                                                                                        | Confirmed                                                    |
|                                                        | Print                                                                                                    |                                                              |
|                                                        |                                                                                                    |                                                              |
|                                                        |                                                                                                    | 2                                                            |
| Too many guests in house?<br>Pause online reservations | Designed by Hospitality Digital GmbH. All rights reserved. FA                                                                | Q   Terms of use   Imprint   Data privacy   Privacy Settings |

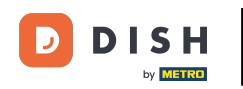

### Uma nova janela será aberta, onde você poderá inserir as informações essenciais para a caminhada .

| <b>DISH</b> RESERVATION                                |                       |                                                                | <b>*</b> *                           | Test Bistro Training 🕤        | ╬× ↔ |
|--------------------------------------------------------|-----------------------|----------------------------------------------------------------|--------------------------------------|-------------------------------|------|
| Reservations                                           | Have a walk-in custom | er? Received a reservation request over phone / email? Don't f | forget to add it to your reservation | book!                         | Back |
| 🛏 Table plan                                           | Walkin informat       | ion                                                            | Reservation notes                    |                               |      |
| 🍴 Menu                                                 | '#' Guests *          |                                                                | Internal note. Will be shown f       | or this reservation only.     |      |
| 🚢 Guests                                               | Date                  | Wed, 27/09/2023                                                | e.g. window seat, occasion           |                               |      |
| Feedback                                               | Time                  | Now                                                            |                                      |                               |      |
| 🗠 Reports                                              | Duration              | Please select capacity and time first                          | Internal guest information           |                               |      |
| 🌣 Settings 👻                                           | Table(s)              | Please select 👻                                                | Note will be shown on all rese       | ervations made by this guest. |      |
| ${\cal O}$ Integrations                                | Source                | Walkin                                                         | e.g. 10% discount, VIP               |                               |      |
|                                                        |                       |                                                                |                                      |                               | 6    |
|                                                        |                       |                                                                | Gluten Sesame Nuts (                 | 🗌 Crustacean 🔲 Eggs 🔲 Fish    |      |
|                                                        |                       |                                                                | Mustard Lactose Celer                | y 🗌 Peanuts 🗌 Shellfish 🗌 S   | oy   |
|                                                        |                       |                                                                | 🗌 Lupins 🗌 Sulphite                  |                               |      |
|                                                        |                       |                                                                | Diet                                 |                               |      |
|                                                        |                       |                                                                | 🗌 Gluten-free 🗌 Halal 🗌 Kosh         | ier 🗌 Lactose-free 🗌 Vegan    |      |
|                                                        |                       |                                                                | 🗌 Vegetarian                         |                               |      |
| Too many guests in house?<br>Pause online reservations |                       |                                                                |                                      |                               | SAVE |

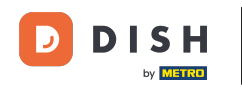

Se houver notas para a reserva, você pode deixá-las em Reservation notes. Use o campo de texto correspondente para inserir as informações.

| <b>DISH</b> RESERVATION                                |                       |                                                               | 🌲 🔹 Test Bistro Training 🕤 🛛 🎽 🗸 🕧                                                                                                    | • |
|--------------------------------------------------------|-----------------------|---------------------------------------------------------------|----------------------------------------------------------------------------------------------------|---|
| Reservations                                           | Have a walk-in custon | ner? Received a reservation request over phone / email? Don't | forget to add it to your reservation book!<br>Back                                                                                                    |   |
| 🛏 Table plan                                           | Walkin informat       | ion                                                           | Reservation notes                                                                                                    |   |
| 🎢 Menu                                                 | '#' Guests *          | 3                                                             | Internal note. Will be shown for this reservation only.                                                                                                    |   |
| 🛎 Guests                                               | Date                  | Wed, 27/09/2023                                               | e.g. window seat, occasion                                                                                                    |   |
| edback                                                 | Time                  | Now                                                           | le le le le le le le le le le le le le l                                                                                                    |   |
| 🗠 Reports                                              | Duration              | 2.5 hours                                                     | Internal guest information                                                                                                    |   |
| 🌣 Settings 👻                                           | Table(s)              | 1-2 •                                                         | Note will be shown on all reservations made by this guest.                                                                                                    |   |
| ${oldsymbol \mathscr O}$ Integrations                  | Source                | Walkin                                                        | e.g. 10% discount, VIP                                                                                                    |   |
|                                                        |                       |                                                               | le le                                                                                                    |   |
|                                                        |                       |                                                               | Allergies  Gluten Sesame Nuts Crustacean Eggs Fish  Mustard Lactose Celery Peanuts Shellfish Soy  Lupins Sulphite  Diet  Gluten-free Halal Kosher Lactose-free Vegan Vegetarian |   |
| Too many guests in house?<br>Pause online reservations |                       |                                                               | SAVE                                                                                                    |   |

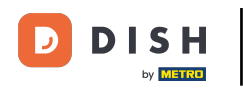

Se houver informações adicionais sobre o hóspede, deixe-as em Informações internas do hóspede no campo de texto correspondente.

| <b>DISH</b> RESERVATION                                |                       |                                                               | ¢°                                                                                                    | Test Bistro Training 🕤   🎽 🗸 🕞                                             |
|--------------------------------------------------------|-----------------------|---------------------------------------------------------------|----------------------------------------------------------------------------------------------------|----------------------------------------------------------------------------|
| Reservations                                           | Have a walk-in custor | ner? Received a reservation request over phone / email? Don't | forget to add it to your reservation                                                                                      | n book!<br>Back                                                            |
| 🛏 Table plan                                           | Walkin informa        | tion                                                          | Reservation notes                                                                                                    |                                                                            |
| 🎢 Menu                                                 | '#' Guests *          | 3                                                             | Internal note. Will be shown<br>e.g. window seat, occasion                                                                | for this reservation only.                                                 |
| 🐣 Guests                                               | Date                  | Wed, 27/09/2023                                               |                                                                                                    |                                                                            |
| Seedback                                               | Time                  | Now                                                           |                                                                                                    | 6                                                                          |
| 🗠 Reports                                              | Duration              | 2.5 hours 👻                                                   | Internal guest information                                                                                                | 1                                                                          |
| 🌣 Settings 🗸                                           | Table(s)              | 1-2 •                                                         | Note will be shown on all res                                                                                             | ervations made by this guest.                                              |
| ${ {oldsymbol { 	heta } } }$ Integrations              | Source                | Walkin                                                        | e.g. 10% discount, VIP                                                                                                    |                                                                            |
|                                                        |                       |                                                               | Allergies<br>Gluten Sesame Nuts<br>Mustard Lactose Cele<br>Lupins Sulphite<br>Diet<br>Gluten-free Halal Kos<br>Vegetarian | Crustacean Eggs Fish<br>ry Peanuts Shellfish Soy<br>her Lactose-free Vegan |
| Too many guests in house?<br>Pause online reservations |                       | L                                                             |                                                                                                    | SAVE                                                                       |

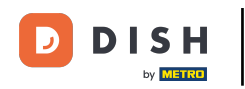

# Depois de inserir todas as informações, clique em SALVAR para adicionar o cliente.

| <b>DISH</b> RESERVATION                                |                       |                                                               | ¢°                                   | Test Bistro Training 🕤   쇄물 🗸 🕞 |
|--------------------------------------------------------|-----------------------|---------------------------------------------------------------|--------------------------------------|---------------------------------|
| Reservations                                           | Have a walk-in custon | ner? Received a reservation request over phone / email? Don't | forget to add it to your reservation | Back                            |
| Ħ Table plan                                           | Walkin informat       | ion                                                           | Reservation notes                    |                                 |
| 🎢 Menu                                                 | '#' Guests *          | 3                                                             | Internal note. Will be shown         | for this reservation only.      |
| 🛎 Guests                                               | Date                  | Wed, 27/09/2023                                               |                                      |                                 |
| e Feedback                                             | Time                  | Now                                                           |                                      |                                 |
| 🗠 Reports                                              | Duration              | 2.5 hours •                                                   | Internal guest information           |                                 |
| 🔹 Settings 👻                                           | Table(s)              | 1-2 •                                                         | Note will be shown on all res        | ervations made by this guest.   |
| ${ {oldsymbol { \mathscr O} }}$ Integrations           | Source                | Walkin                                                        | e.g. 10% discount, VIP               |                                 |
|                                                        |                       |                                                               |                                      |                                 |
|                                                        |                       |                                                               | Allergies                            |                                 |
|                                                        |                       |                                                               | Gluten Sesame Nuts                   | Crustacean Eggs Fish            |
|                                                        |                       |                                                               | □ Lupins □ Sulphite                  |                                 |
|                                                        |                       |                                                               | Diot                                 |                                 |
|                                                        |                       |                                                               | ☐ Gluten-free 	☐ Halal 	☐ Kosł       | ner 🗌 Lactose-free 🗌 Vegan      |
|                                                        |                       |                                                               | 🗌 Vegetarian                         |                                 |
| Too many guests in house?<br>Pause online reservations |                       |                                                               |                                      | SAVE                            |

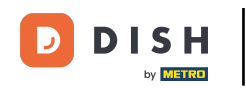

Como um walk-in não é uma reserva futura, você precisa filtrar suas reservas de forma diferente. Para fazer isso, use as seleções fornecidas .

| <b>DISH</b> RESERVATION                                |                                                                                                    | <b>∳</b> ° | Test Bistro Train      | ning 🕤        | <u> </u>   |        |
|--------------------------------------------------------|----------------------------------------------------------------------------------------------------|------------|------------------------|---------------|------------|--------|
| Reservations                                           | Have a walk-in customer? Received a reservation request over phone / email? Don't forget to add it to you reservation book! | ır         | WALK-IN                | ADD RESERV    |            |        |
| 🛏 Table plan                                           |                                                                                                    |            |                        |               |            |        |
| 🍴 Menu                                                 | Wed, 27 Sep - Wed, 27 Sep                                                                                                   |            |                        | •             |            |        |
| 🐣 Guests                                               | There is <b>1</b> active limit configured for the selected time period                                                      |            |                        | Show          | more 🗸     |        |
| Feedback                                               |                                                                                                    |            |                        |               |            |        |
| 🗠 Reports                                              | ○ All ○ Completed                                                                                                    |            | 🖸 1 🛛 📇 2              | <b>m</b> 1/49 |            |        |
| 🌣 Settings 👻                                           | Wed, 27/09/2023                                                                                                    |            |                        |               |            |        |
| ${ {                                  $                | 05:45 PM Doe, John 2 guest(s) 1 (BAR)                                                                                       |            |                        | Confirmed     | ~          |        |
|                                                        | Print                                                                                                    |            |                        |               |            |        |
| Too many guests in house?<br>Pause online reservations | Designed by Hospitality Digital GmbH. All rights reserved.                                                                  | FAQ   1    | Terms of use   Imprint | Data privacy  | Privacy Se | ttings |

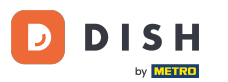

Dependendo da sua escolha de seleção, você verá suas reservas filtradas. Ao clicar em uma reserva, você sempre pode ver mais informações e ajustá-las também.

| DISH RESERVATION          |                                         |                                 |                        |                         | <b>*</b> •       | Test Bis   | tro Training 🕤          | 4<br>7<br>7<br>7<br>7<br>7<br>7<br>7 |  |
|---------------------------|-----------------------------------------|---------------------------------|------------------------|-------------------------|------------------|------------|-------------------------|--------------------------------------|--|
| Reservations              | Have a walk-in custom reservation book! | ner? Received a reservation req | o add it to your       | WALK-IN ADD RESERVATION |                  |            |                         |                                      |  |
| Ħ Table plan              |                                         |                                 |                        |                         |                  |            |                         |                                      |  |
| 🎢 Menu                    | <                                       |                                 | Wed, 27 Sep            | - Wed, 27 Sep           |                  |            |                         |                                      |  |
| 🚢 Guests                  | There is <b>1</b> active limit          | configured for the selected tim | ne period              |                         |                  |            | Sho                     | w more 🗸                             |  |
| Seedback                  |                                         |                                 |                        |                         |                  |            |                         |                                      |  |
| 🗠 Reports                 | All                                     | ⊖ Completed                     |                        | ⊖ Cano                  | celled           | <b>Ö</b> 3 | <b>₩</b> 7 <b>雨</b> 3/4 | Э                                    |  |
| 💠 Settings 👻              | Wed. 27/09/2023                         |                                 |                        |                         |                  |            |                         |                                      |  |
| ${\cal S}$ Integrations   | 03:23 PM                                | Walkin                          |                        | 3 guest(s)              | 1-2 (Restaurant) | 8          | Done                    | ~                                    |  |
|                           | 50% discount on cock                    | tails                           |                        |                         |                  |            |                         |                                      |  |
|                           |                                         |                                 |                        |                         |                  |            | END RESERV              | /ATION                               |  |
| -                         | 03:45 PM                                | Doe, Jane                       |                        | 2 guest(s)              | L1 (Lounge)      |            | Confirmed               | ~                                    |  |
|                           | 50% discount on cock                    | tails                           |                        |                         |                  |            |                         |                                      |  |
|                           | Your guests seem to b                   | e running late. Would you like  | to send them a reserva | tion reminder?          |                  |            | RE                      | MIND                                 |  |
| Too many guests in house? |                                         |                                 |                        |                         |                  | -          |                         | SHOW                                 |  |
| Pause online reservations | 05·25 DM                                | Doe John                        |                        | 2 auget(c)              | 1 (RAD)          |            |                         |                                      |  |

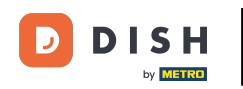

Quando uma mesa estiver pronta, você pode encerrar aquela reserva específica clicando em FIM DA RESERVA.

| DISH RESERVATION          |                                |                                |                          |                | <b>*</b> *       | Test Bistro       | Training 🕤               | <u>ৰ</u> ম |         |
|---------------------------|--------------------------------|--------------------------------|--------------------------|----------------|------------------|-------------------|--------------------------|------------|---------|
| Reservations              | All                            | ⊖ Completed                    | ⊖Upcoming                | ⊖ Cano         | celled           | <b>7</b> 3        | <b>≗</b> 7 <b>雨</b> 3/49 | )          |         |
| 🎮 Table plan              | Wed, 27/09/2023                |                                |                          |                |                  |                   |                          |            |         |
| 🍴 Menu                    | 03:23 PM                       | Walkin                         |                          | 3 guest(s)     | 1-2 (Restaurant) | 8                 | Done                     | ~          |         |
| 🐣 Guests                  | 50% discount on cock           | tails                          |                          |                |                  |                   |                          |            |         |
| Feedback                  |                                |                                |                          |                |                  |                   | END RESERV               | ATION      |         |
| 🗠 Reports                 | 03:45 PM                       | Doe, Jane                      |                          | 2 guest(s)     | L1 (Lounge)      |                   | Confirmed                | ~          |         |
| 🌣 Settings 👻              | 50% discount on cock           | tails                          |                          |                |                  |                   |                          |            |         |
| ${\cal S}$ Integrations   | Your guests seem to b          | e running late. Would you like | e to send them a reserva | tion reminder? |                  |                   | REN                      |            |         |
|                           |                                |                                |                          |                |                  | AR                | RIVED                    | SHOW       |         |
|                           | 05:45 PM                       | Doe, John                      |                          | 2 guest(s)     | 1 (BAR)          |                   | Confirmed                | ~          |         |
|                           | 05:45 PM                       | Doe, Jane                      |                          | 2 guest(s)     | L1 (Lounge)      |                   | Cancelled                |            |         |
|                           | Print                          |                                |                          |                |                  |                   |                          | 6          | >       |
| Pause online reservations | Designed by Hospitality Digita | l GmbH. All rights reserved.   |                          |                | FAQ              | Terms of use   II | mprint   Data privacy    | Privacy Se | ettings |

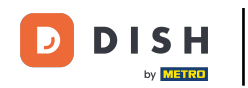

Para uma reserva futura, você tem a opção de marcá-la como chegada ou não comparecimento. Basta clicar no botão correspondente.

| DISH RESERVATION          |                                |                                 |                          |                | <b>*</b> °       | Test Bist    | ro Training 🕤            | <u> </u>   |         |
|---------------------------|--------------------------------|---------------------------------|--------------------------|----------------|------------------|--------------|--------------------------|------------|---------|
| Reservations              | All                            |                                 |                          | ⊖ Cano         | celled           | <b>7</b> 3   | <b>₽</b> 7 <b>=</b> 3/4: | 9          |         |
| 🎮 Table plan              | Wed, 27/09/2023                |                                 |                          |                |                  |              |                          |            |         |
| ¶ Menu                    | 03:23 PM                       | Walkin                          |                          | 3 guest(s)     | 1-2 (Restaurant) | 8            | Done                     | ~          |         |
| 📇 Guests                  | 50% discount on cock           | tails                           |                          |                |                  |              |                          |            |         |
| Feedback                  |                                |                                 |                          |                |                  |              | END RESERV               | ATION      |         |
| 🗠 Reports                 | 03:45 PM                       | Doe, Jane                       |                          | 2 guest(s)     | L1 (Lounge)      |              | Confirmed                | ~          |         |
| 🌣 Settings 👻              | 50% discount on cock           | tails                           |                          |                |                  |              |                          |            |         |
| 𝚱 Integrations            | Your guests seem to l          | be running late. Would you like | e to send them a reserva | tion reminder? |                  |              | RE                       | MIND       |         |
|                           |                                |                                 |                          |                |                  | A            | RRIVED                   | SHOW       |         |
|                           | 05:45 PM                       | Doe, John                       |                          | 2 guest(s)     | 1 (BAR)          |              | Confirmed                | ~          |         |
|                           | 05:45 PM                       | Doe, Jane                       |                          | 2 guest(s)     | L1 (Lounge)      |              | Cancelled                |            |         |
|                           | Print                          |                                 |                          |                |                  |              |                          | 6          |         |
| Pause online reservations | Designed by Hospitality Digita | I GmbH. All rights reserved.    |                          |                | FAQ              | Terms of use | Imprint   Data privacy   | Privacy Se | ettings |

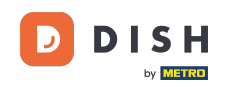

Se o hóspede não chegar no horário, você pode enviar um lembrete usando o botão REMIND. Nota: Um endereço de e-mail ou um número de telefone precisa ser depositado se você tiver adicionado a reserva manualmente.

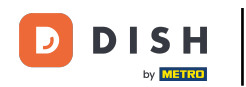

| DISH RESERVATION                                       |                                |                                  |                        |                | <b>*</b> •       | Test Bistro Tra     | aining 🕤 🛛        | 4<br>7 ~<br>7 P |         |
|--------------------------------------------------------|--------------------------------|----------------------------------|------------------------|----------------|------------------|---------------------|-------------------|-----------------|---------|
| Reservations                                           | All                            | ⊖ Completed                      | OUpcoming              | ⊖ Canc         | elled            | <b>7</b> 3 😤        | 7 <b>m</b> 3/49   |                 |         |
| 🎮 Table plan                                           | Wed, 27/09/2023                |                                  |                        |                |                  |                     |                   |                 |         |
| 🍴 Menu                                                 | 03:23 PM                       | Walkin                           |                        | 3 guest(s)     | 1-2 (Restaurant) | 8                   | Done              | ~               |         |
| 📇 Guests                                               | 50% discount on cock           | tails                            |                        |                |                  |                     |                   |                 |         |
| 🙂 Feedback                                             |                                |                                  |                        |                |                  |                     | END RESERVAT      |                 |         |
| 🗠 Reports                                              | 03:45 PM                       | Doe, Jane                        |                        | 2 guest(s)     | L1 (Lounge)      |                     | Confirmed         | ~               |         |
| 🌣 Settings 👻                                           | 50% discount on cock           | tails                            |                        |                |                  |                     |                   |                 |         |
| ${oldsymbol arsigma}$ Integrations                     | Your guests seem to b          | e running late. Would you like t | to send them a reserva | tion reminder? |                  |                     | REMI              | ND              |         |
|                                                        |                                |                                  |                        |                |                  | ARRIVE              |                   | iow             |         |
|                                                        | 05:45 PM                       | Doe, John                        |                        | 2 guest(s)     | 1 (BAR)          |                     | Confirmed         | ~               |         |
|                                                        | 05:45 PM                       | Doe, Jane                        |                        | 2 guest(s)     | L1 (Lounge)      |                     | Cancelled         |                 |         |
|                                                        | Print                          |                                  |                        |                |                  |                     |                   | 6               | 2       |
| Too many guests in house?<br>Pause online reservations | Designed by Hospitality Digita | GmbH. All rights reserved.       |                        |                | FAQ   Ter        | rms of use   Imprir | nt   Data privacy | Privacy Se      | ettings |

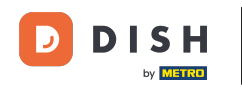

• Você quer gerenciar ou revisar reservas de datas diferentes? Use a função de calendário ou pule as datas usando as setas .

| <b>DISH</b> RESERVATION   |                                         |                                                                            |                         |                  | <b>*</b> •       | Test Bist  | ro Training 🕤            | 월 ~   |  |
|---------------------------|-----------------------------------------|----------------------------------------------------------------------------|-------------------------|------------------|------------------|------------|--------------------------|-------|--|
| Reservations              | Have a walk-in custom reservation book! | ner? Received a reservation rec                                            | quest over phone / emai | ? Don't forget t | o add it to your | WALK-IN    | ADD RESERV               |       |  |
| 🎮 Table plan              |                                         |                                                                            |                         |                  |                  |            |                          |       |  |
| 🆞 Menu                    |                                         |                                                                            | Wed, 27 Sep             | - Wed, 27 Sep    |                  |            |                          |       |  |
| 📇 Guests                  | There is <b>1</b> active limit          | here is 1 active limit configured for the selected time period Show more 🗸 |                         |                  |                  |            |                          |       |  |
| Seedback                  |                                         |                                                                            |                         |                  |                  |            |                          |       |  |
| 🗠 Reports                 | All                                     |                                                                            |                         | ⊖ Cano           | celled           | <b>Ö</b> 3 | <b>₩</b> 7 <b>雨</b> 3/49 | )     |  |
| 🌣 Settings 👻              | Wed, 27/09/2023                         |                                                                            |                         |                  |                  |            |                          |       |  |
| ${\cal S}$ Integrations   | 03:23 PM                                | Walkin                                                                     |                         | 3 guest(s)       | 1-2 (Restaurant) | ò          | Done                     | ~     |  |
|                           | 50% discount on cock                    | tails                                                                      |                         |                  |                  |            |                          |       |  |
|                           |                                         |                                                                            |                         |                  |                  |            | END RESERV               | ATION |  |
|                           | 03:45 PM                                | Doe, Jane                                                                  |                         | 2 guest(s)       | L1 (Lounge)      |            | Confirmed                | ~     |  |
|                           | 50% discount on cock                    | ails                                                                       |                         |                  |                  |            |                          |       |  |
|                           | Your guests seem to b                   | e running late. Would you like                                             | to send them a reservat | ion reminder?    |                  |            | REI                      |       |  |
| Too many guests in house? |                                         |                                                                            |                         |                  |                  | A          | RRIVED NO                | show  |  |
| Pause online reservations | 05:45 DM                                | Doe John                                                                   |                         | 2 aupet/cl       | 1 (RAD)          |            |                          |       |  |

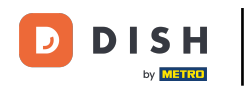

#### Pronto. Você concluiu o tutorial e agora sabe como gerenciar suas reservas.

| <b>DISH</b> RESERVATION   |                                       |                                                                             |                          |                   | <b>*</b> •       | Test Bist  | ro Training 🕤           | <u> 4</u><br>7<br>7<br>7<br>7 |  |
|---------------------------|---------------------------------------|-----------------------------------------------------------------------------|--------------------------|-------------------|------------------|------------|-------------------------|-------------------------------|--|
| Reservations              | Have a walk-in cust reservation book! | omer? Received a reservation re                                             | equest over phone / ema  | l? Don't forget t | o add it to your | WALK-IN    | ADD RESER               | VATION                        |  |
| 🛏 Table plan              |                                       |                                                                             |                          |                   |                  |            |                         |                               |  |
| 🍴 Menu                    | <                                     | Wed, 27 Sep - Wed, 27 Sep                                                   |                          |                   |                  |            |                         |                               |  |
| 🐣 Guests                  | There is <b>1</b> active lim          | There is 1 active limit configured for the selected time period Show more 🗸 |                          |                   |                  |            |                         |                               |  |
| Feedback                  |                                       |                                                                             |                          |                   |                  |            |                         |                               |  |
| 🗠 Reports                 | All                                   |                                                                             |                          | ⊖ Cano            | elled            | <b>Ö</b> 3 | <b>₩</b> 7 <b>雨</b> 3/4 | 9                             |  |
| 💠 Settings 👻              | Wed, 27/09/2023                       |                                                                             |                          |                   |                  |            |                         |                               |  |
| 𝚱 Integrations            | 03:23 PM                              | Walkin                                                                      |                          | 3 guest(s)        | 1-2 (Restaurant) | 6          | Done                    | ~                             |  |
|                           | 50% discount on co                    | cktails                                                                     |                          |                   |                  |            |                         |                               |  |
|                           |                                       |                                                                             |                          |                   |                  |            | END RESER               | VATION                        |  |
|                           | 03:45 PM                              | Doe, Jane                                                                   |                          | 2 guest(s)        | L1 (Lounge)      |            | Confirmed               | ~                             |  |
|                           | 50% discount on co                    | cktails                                                                     |                          |                   |                  |            |                         |                               |  |
|                           | Your guests seem t                    | o be running late. Would you lik                                            | e to send them a reserva | tion reminder?    |                  |            | RE                      | MIND                          |  |
| Too many guests in house? |                                       |                                                                             |                          |                   |                  | A          | RRIVED                  | SHOW                          |  |
| Pause online reservations | 05-45 DM                              | Dee John                                                                    |                          | 2 au pet (c)      | 1 (RAD)          |            | - <u>-</u>              |                               |  |

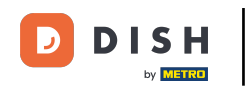

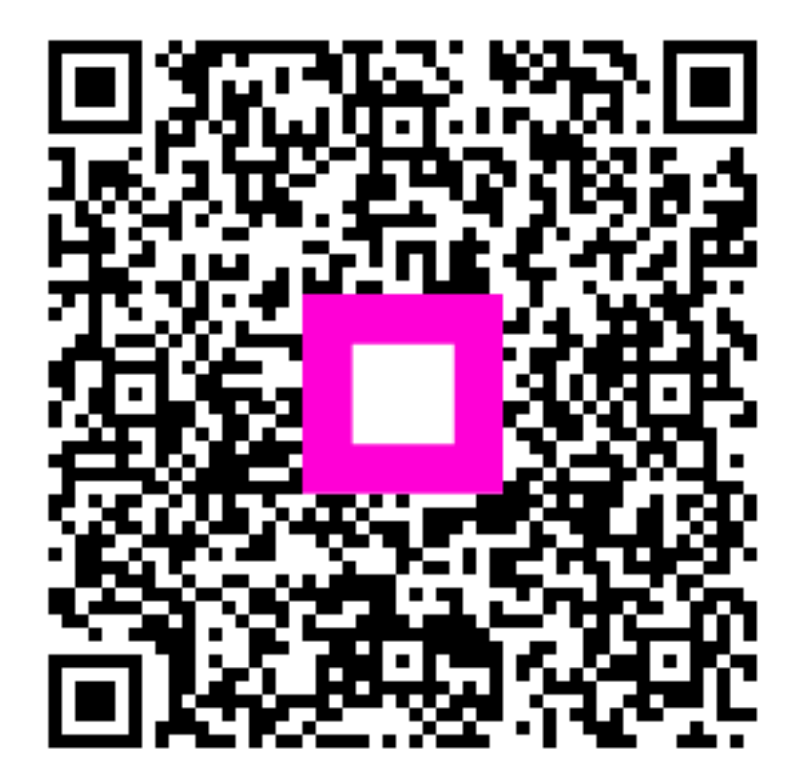

Digitalize para ir para o player interativo